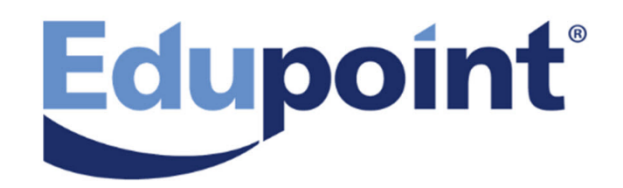

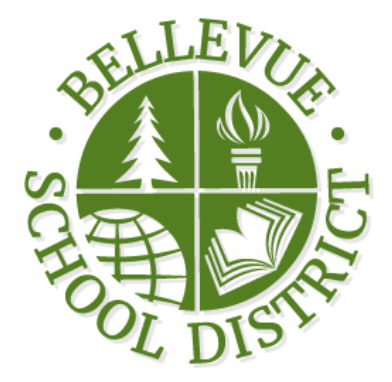

# StudentVUE 2.0 User Guide

Release 2019

June 2018

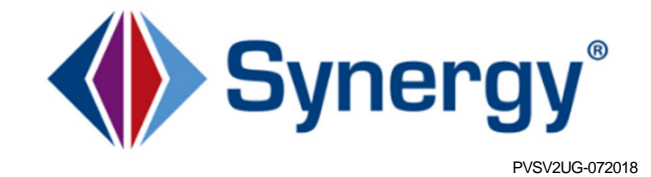

The Edupoint software and any form of supporting documentation are proprietary and confidential. Unauthorized reproduction or distribution of the software and any form of supporting documentation is strictly prohibited and may result in severe civil and criminal penalties.

Information in this document is provided in connection with Edupoint Educational Systems, LLC. products. No license to any intellectual property rights is granted by this document.

The screens, procedural steps, and sample reports in this manual may be slightly different from the actual software due to modifications in the software based on state requirements and/or school district customization.

The data in this document may include the names of individuals, schools, school districts, companies, brands, and products. Any similarities to actual names and data are entirely coincidental.

Copyright ©2018 Edupoint Educational Systems, LLC.

Edupoint, Synergy Student Information System, Synergy Special Education, Synergy Assessment, TeacherVUE, LessonVUE, StudentVUE, and ParentVUE are registered trademarks of Edupoint Educational Systems. Inspect is a registered trademark of Key Data Systems. Google and the Google logo are registered trademarks of Google Inc. Apple and iPad Pro are trademarks of Apple Inc. Microsoft and OneDrive are trademarks of the Microsoft group of companies.

Other names and brands may be claimed as the property of others.

### About This Manual

Edupoint Educational Systems, LLC. develops software with multiple release dates for the software and related documentation. The documentation is released in multiple volumes to meet this commitment.

This document serves as a reference for Edupoint's recommendations and Best Practices for Synergy processes. Due to the complex nature and myriad configurations possible within the Synergy software, it is not feasible to include every possible scenario within this guide.

#### **Conventions Used in This Manual**

- Bold indicates user interactions such as a button or field on the screen.
- Italics indicate the option to select or text to enter.
- Notes, Tips, References, and Cautions appear in the margin to provide additional information.

Notes provide additional information about the subject.

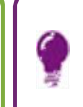

Tips suggest advanced options or other ways of approaching the subject.

References list another source of information, such as another manual or website.

Cautions warn of potential problems. Take special care when reading these sections.

## **Managing Account Information**

#### Logging In to Your Account

1. Open the web address provided by the school district

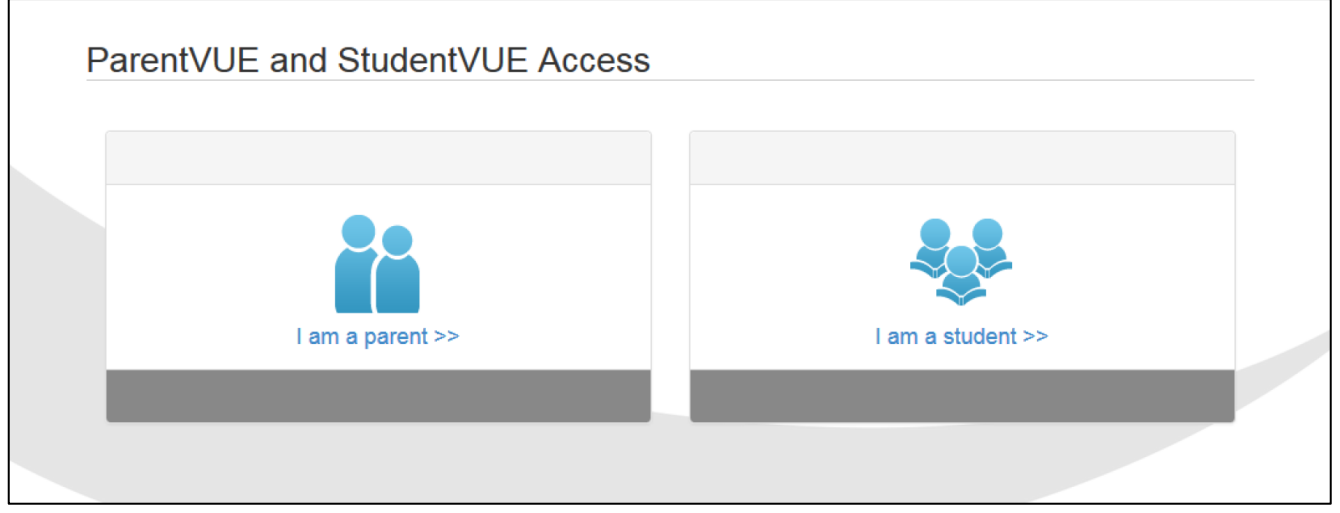

ParentVUE And StudentVUE Access Screen

- 2. Select the preferred language at the bottom, if necessary. The screen default is English.
- 3. Select an option: I am a parent >> OR I am a student >>.
- 4. Log in to your account. If you already have an account, enter the User Name and Password. Click Login.

If you forgot your password:

1. Click Forgot your password? Click here.

2. Enter the primary email address. A message is sent to that email address with the username and password information. If you encounter any issues, contact your school.

Check your Spam or Junk folders, if you do not see an email right away.

### **Overview**

Parents and students access ParentVUE and StudentVUE using a web browser. A user name and password provide secure access.

#### **StudentVUE**

StudentVUE offers single sign-on access to student and classroom information and offers different types of communication from the school or district. Students can only see their information only and cannot see the records of other students. If your parents have a ParentVUE account, they can access your information.

#### StudentVUE Home Screen

After logging on to the web portal or activating an account, students see the Home tab of the StudentVUE portal.

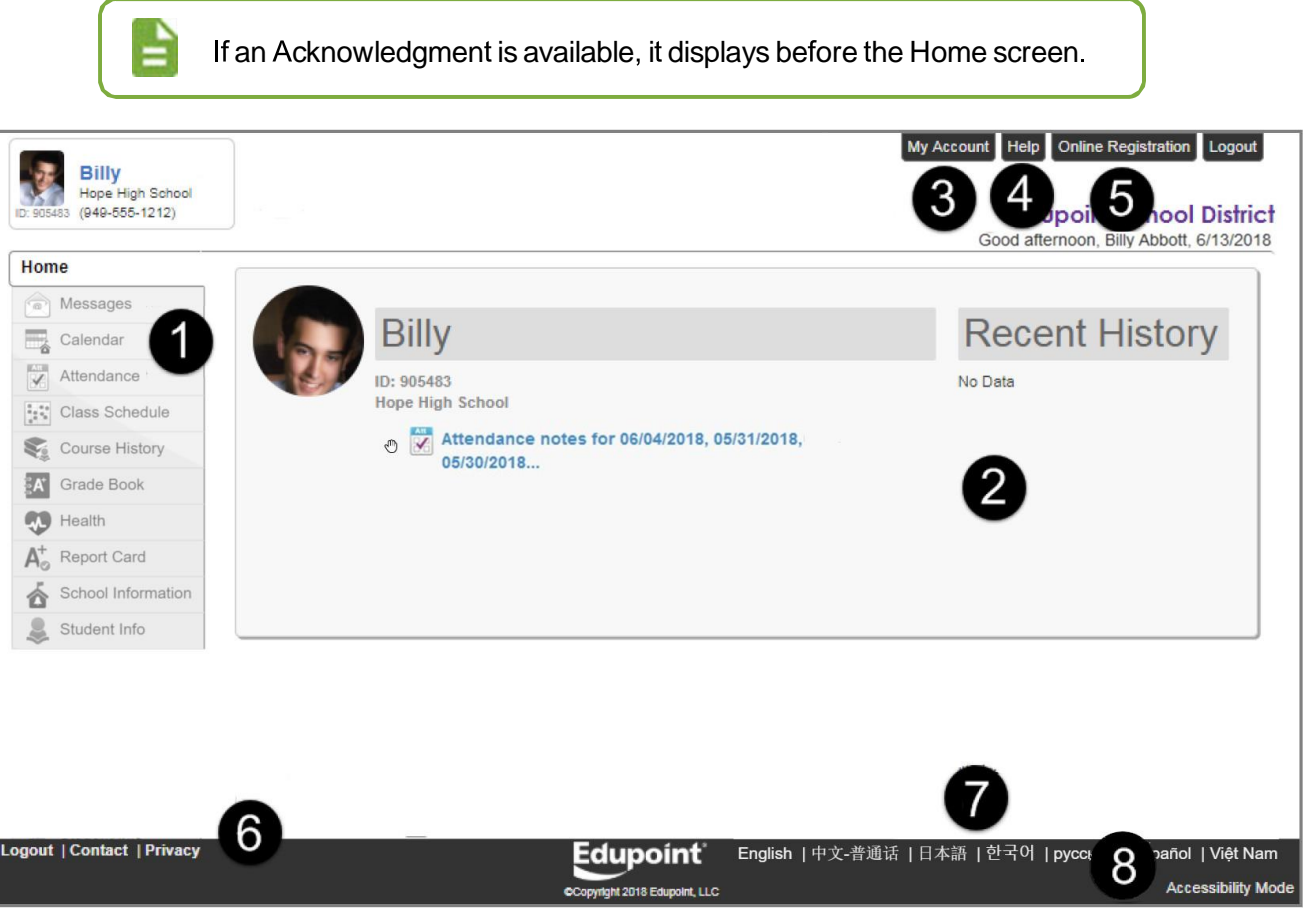

StudentVUE Home Page

• The Navigation bar contains links to display your records.

2 Recent Events includes grading period dates, conference events, discipline events, school events, attendance notes, and nurse log notes. Click a link for more detailed information.

5

#### **3** The **My Account** tab accesses your account information.

| rieval. Change     | Password         |                                                       |                                          |                                                                                                    |
|--------------------|------------------|-------------------------------------------------------|------------------------------------------|----------------------------------------------------------------------------------------------------|
|                    |                  |                                                       | Account Detail and Options               |                                                                                                    |
| ersonal Info       | rmation: NOTE    | - This information is changeat                        | ole only by the school office staff. Con | tact the school directly to change your personal information.                                      |
| ame<br>illy Abbott | User ID<br>billy | Home Address<br>1979 S Val Vista Dr<br>Mesa, AZ 85204 | Mail Address<br>Same as Home Address     | Phone Numbers<br>* Home: 480-555-1214<br>Cell: 480-555-1412<br>* * Indicates primary contact phone |
|                    |                  |                                                       |                                          |                                                                                                    |
| Email: P           | lease enter you  | r primary email address that is                       | used by teachers/administrators to c     | ontact you as well as the email address used for password                                          |
| etrieval.          |                  |                                                       |                                          |                                                                                                    |

StudentVUE My Account Setup Page

The **Help** tab directs you to the Help screen, which contains information provided by the district.

5 The Online Registration tab opens Online Registration, if available.

6 All screens contain Logout, Contact, and Privacy links.

Your district might support additional languages. If so, select one at the bottom of the StudentVUE screen.

8 YoucanenableAccessibilityMode,ifneeded.

#### **Viewing Acknowledgements**

Acknowledgements notify parents and students of documents that require a response to confirm that they have viewed the document.

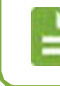

Certain acknowledgements only display for students in a specific grade level.

After logging into ParentVUE or StudentVUE, the Acknowledgement page displays a message with a downloadable document to view.

- 1. Click the link to download the document.
- 2. Read the document.
- 3. Select the appropriate response.

Not all acknowledgements allow you to decline or skip a response.

• Some acknowledgements require an electronic signature before you click agree or decline. Enter your name as it displays in the upper right hand corner of the screen.

- If you skip an acknowledgement, the message displays the next time you log in.
- After you reply, a list of Acknowledged Documents is available on the My Account and Documents pages. It displays the **Date**, **Time**, **Document**, and their **Response** to the acknowledgement.

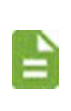

If the Student Info screen is missing mandatory data, the screen opens for you to update the information before viewing other screens in ParentVUE.

| Acknowledged Documents |         |                              |          |  |  |  |
|------------------------|---------|------------------------------|----------|--|--|--|
| Date                   | Time    | Document (click to download) | Response |  |  |  |
| 06/06/2018             | 2:51 PM | Test document.docx           | Yes      |  |  |  |
| 06/06/2018             | 2:51 PM | Test document2.docx          | Yes      |  |  |  |
| 6/13/2018              | 1:48 PM | Code of Conduct.docx         | Yes      |  |  |  |

ParentVUE Account Information

#### **Managing Student Info**

The Student Info page displays the student's demographic information. The Student Info page in ParentVUE also displays the emergency contact and physician information.

Parents can request to make changes to their child's information through the Online Student Verification tab. Students cannot make changes.

#### **Viewing School Information**

Click School Information on the Navigation bartoview a directory of the student's school.

1 Click the Website URL to go to the school's website.

2 Click the Email link in the School Staff Contact List to email a member of staff.

|                                                             |                                      | School Informat                | tion                              |                                                     |  |
|-------------------------------------------------------------|--------------------------------------|--------------------------------|-----------------------------------|-----------------------------------------------------|--|
| Principal<br>Rob Wilson 🟚 🖂                                 |                                      | chool Name<br>Iope High School | Address<br>4301 E G<br>Gilbert, A | Address<br>4301 E Guadalupe Rd<br>Gilbert, AZ 85234 |  |
| Phone<br>949-555-1212                                       | F<br>9                               | ax<br>49-555-1213              | Website I<br>http://www           | JRL<br>w.hopehigh.edu                               |  |
|                                                             |                                      |                                |                                   |                                                     |  |
|                                                             |                                      | School Staff Conta             | ct List                           |                                                     |  |
| Staff Name                                                  | Job Title                            | School Staff Conta             | ct List                           | Extension                                           |  |
| Staff Name                                                  | Job Title                            | School Staff Conta             | oct List                          | Extension                                           |  |
| Staff Name<br>Q<br>Aderson, Gordon (2)                      | Job Title<br>Q<br>Z Teacher          | School Staff Conta Phone       | ict List                          | Extension                                           |  |
| Staff Name<br>Q<br>Aderson, Gordon 👼 🖬<br>Andrews, Mark 🗊 🕿 | Job Title<br>Q<br>Teacher<br>Teacher | School Staff Conta<br>Phone    | ict List                          | Extension                                           |  |

School Information Page

### **Viewing Health Information**

The Health page lists the student's visits to the school nurse, their health conditions, and immunization record.

1. Click Health on the Navigation bar.

| Home                                    |                      |                       |             |            |            |            |              |   |    |             |
|-----------------------------------------|----------------------|-----------------------|-------------|------------|------------|------------|--------------|---|----|-------------|
| Messages                                | HEALIH SUMMARY       |                       |             |            |            |            |              |   |    |             |
| Calendar                                |                      |                       |             |            |            |            |              |   | Im | munizations |
| Course History                          | Immunization Summary |                       |             |            |            |            |              |   |    |             |
|                                         | Name                 | Status as of 8/6/2018 | Doseme Info | ormation   |            |            |              |   |    |             |
| A <sup>+</sup> <sub>O</sub> Report Card |                      |                       | 1           | 2          | 3          | 4          | 5            | 6 | 7  | 8           |
| School Information                      | Hepatitis B          | Complete              | 06/25/2001  | 08/16/2001 | 12/19/2001 |            |              |   |    |             |
| Student Info                            | DTaP/DT/Td/Tdap      | Complete              | 09/11/2001  | 11/06/2001 | 12/19/2001 | 09/25/2002 | 2 07/21/2005 |   |    |             |
|                                         | Polio                | Complete              | 09/11/2001  | 10/17/2001 | 12/19/2001 | 07/21/2005 | 5            |   |    |             |
|                                         | TDaP Booster         | Complete              | 07/05/2012  |            |            |            |              |   |    |             |
|                                         | Hemophilus Inf HiB   |                       |             |            |            |            |              |   |    |             |

Health Page

2. Click **Immunizations** to view the Immunization Summary. This displays a record indicating compliance and non-compliance for immunizations.

### **Viewing Course History Information**

The Course History page displays all of a secondary student's courses, the grades received for all years and all schools, the cumulative GPA, and graduation ranking.

1. Click Course History on the Navigation bar.

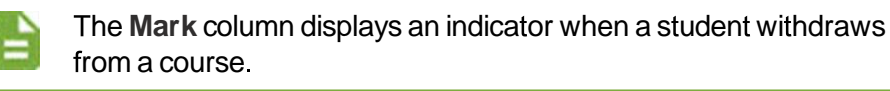

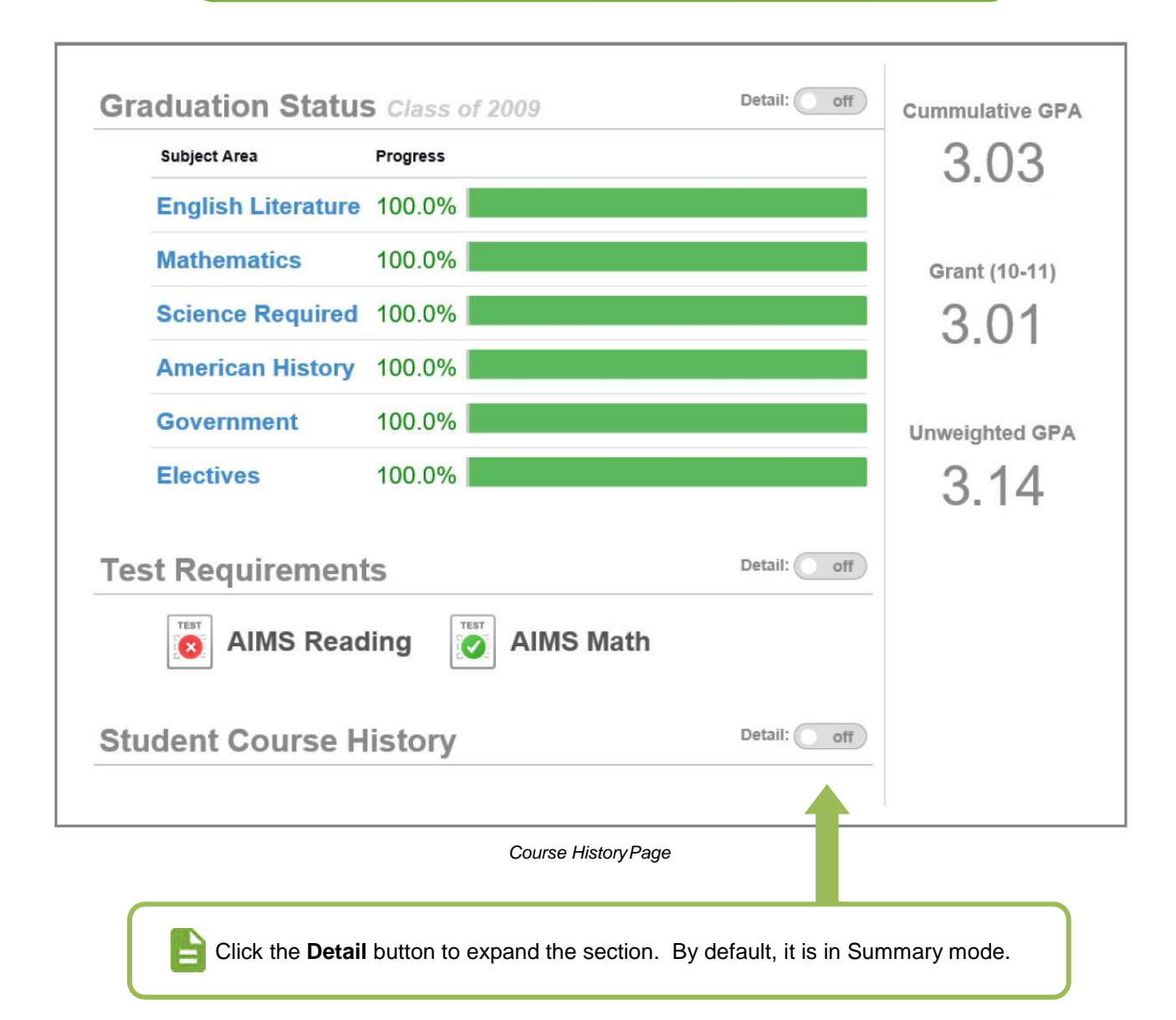

2. Select **Detail** to view additional detail for Graduation Status, Test Requirements, or Student Course History.

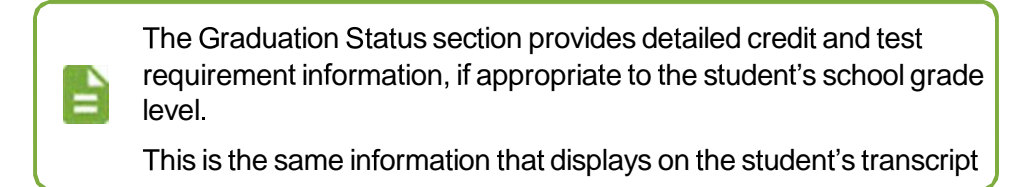

3. Select **Detail** in the Student Course History section. Each course displays with the **Mark** earned, **Credit Attempted**, and **Credit Completed**.

| Student Course Histor                | У             |                  | Detail: on O     |
|--------------------------------------|---------------|------------------|------------------|
| Grade: 06                            |               |                  | <u>^</u>         |
| Course Title (ID)                    | Mark          | Credit Attempted | Credit Completed |
| Tillicum Middle School Year: 2013 Te | rm: <b>S1</b> |                  |                  |
| 6th Grd Science (104010.1)           | А             | 0.50             | 0.50             |
| Applied Tech (107043.3)              | AS            | 0.50             | 0.50             |
| French 1a (108050.1)                 | А             | 0.50             | 0.50             |
| Hon LA 6 (100020.1)                  | А             | 0.50             | 0.50             |
| Int Math Top 2 (103040.1)            | A             | 0.50             | 0.50             |
| Si: La/Li/Cu 6 (108750.1)            | А             | 0.50             | 0.50             |
| Si: SS 6 (108810.1)                  | А             | 0.50             | 0.50             |
| Tillicum Middle School Year: 2013 Te | rm: <b>S2</b> |                  |                  |
| 6th Grd Science (104010.2)           | A             | 0.50             | 0.50             |

Course History Page

Use the second scroll bar to scroll down to the bottom to see all classes.

### **Viewing Attendance Information**

The Attendance page displays the student's attendance records. Information displays in two main sections. The Attendance Calendar displays a visual record of absences for the student. The Totals by Course and Period section displays attendance totals by course and period. You can also view the attendance total by days in the Days of Attendance section.

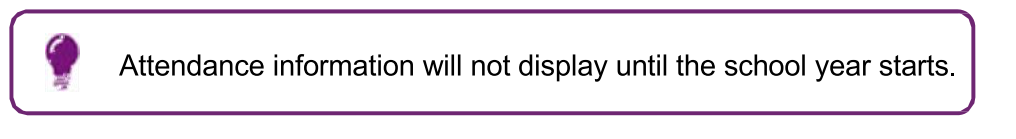

1. Click Attendance in the Navigation bar.

2. Click the right or left arrows to scroll between months, or select the **Focus** menu to select a month to view.

- 3. Hover over a course in the Totals by Course section to view absence details.
- 4. Select **Detail** in the Days of Attendance section. The icons indicate the attendance information for that period and date.

# **Viewing the Class Schedule**

The Class Schedule page lists the period, course title, room name, and the teacher for each class. Secondary schedule information displays all courses the student takes in the semester.

۲

Schedule tab becomes available a few days before school starts.

|        |                    | 1st Quarter   1st S         | emester   Third Quarter   2nd Semester |
|--------|--------------------|-----------------------------|----------------------------------------|
|        | Student Schedule f | or 3rd Qtr (01/25/2017 - 04 | /06/2018)                              |
| Period | Course Title       | Room Name                   | Teacher                                |
| 1      | Prin Eng I         | 224                         | Kathy Jackson 🛯 🔁                      |
| 3      | Am Govt            | P-13                        | Jeffrey Davis 🔈 🔤                      |
| 5      | Beg Drawing        | 401                         | Gwen Gunn 🚯 🔤                          |
| 7      | Cc-Am. Lit         | 230                         | Kathy Nunes 👜 💌                        |

Class Schedule Page

Elementary schedule information typically displays only one course in the class schedule, labeled with the student's grade.

- 1. Click Class Schedule in the Navigation bar.
- 2. Click the **Term** abbreviation (for example, **1st Qtr**, **1st Semester**, **3rd Qtr**, **2nd Semester**) to view a different semester's schedule.
  - The schedule lists the **Period**, **Course Title**, **Room Name**, and the **Teacher** for each class.
  - The staff member associated with the incident displays as a communication link.

### **Viewing Report Cards**

Select **Report Card** on the Navigation bar to view the Report Card page to see grades for each term and progressive periods

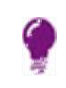

Only current year report cards are visible at this point.

• Section-based report cards display the period, course title, room name, teacher, marks, conduct, citizenship, and work habits. A grade legend displays at the bottom of the screen.

| dent Gra | des                        | 1st Quarter        | 1st Semester   Third Q | uarter   2n | d Semeste |
|----------|----------------------------|--------------------|------------------------|-------------|-----------|
|          | Student Grades             | for 2nd semester ( | ending on 05/29/2018)  |             |           |
| Period   | Course Title               | Room Name          | Teacher                | Mark        | (S        |
| 0        | Am Govt (SS51)             | 216                | Kathy Jackson 🖂        | A           | A         |
| 1        | Prin Eng III (EN46)        | 231                | Kim Gordon 🖂           | A           | A         |
| 2        | Am Govt (SS51)             | 216                | Kathy Jackson 🔽        |             |           |
| 2        | Intermediate Acting (PA86) | 409                | David Gardner 🗠        | A           | A         |
| 3        | Am Govt (SS51)             | P-13               | Jeffrey Davis 🔽        |             |           |
| 3        | Weight Trn Boys (PE762)    | ANNX               | Mark Swartz            | А           | A         |

Report Card Page

- Standards-based report cards display the standard and the associated mark. These are typically used in elementary schools.
- Select Click here to view report card for << term/period>> to print the report card for the current term or period. This only displays if a PDF report card is available for the term.

### **Viewing Grade Book**

If your district uses Grade Book, the Grade Book page allows parents and students to keep track of grades, assignments, and test scores posted in Grade Book.

- 1. Click **Grade Book** on the Navigation bar to show grades for each grading period and progress period. The screen opens to the current grade period.
- 2. Click any available quarter or progress period to view another summary.

| GRADE                 | BOOK                                   |                                                 |                        |                |
|-----------------------|----------------------------------------|-------------------------------------------------|------------------------|----------------|
| Classes for           | Hope High School                       |                                                 | 2                      | 2nd Semester 💙 |
| Am Govt               |                                        | 0 Missing Assignments<br>1 Class Level Resource | 0                      | А              |
| R                     | oom: 216                               | Class Page                                      | Last Update: 6/25/2018 | 100%           |
|                       | Student Performance                    | е                                               | Class Grades           |                |
| Quiz                  |                                        |                                                 |                        |                |
| Assignment<br>Project |                                        |                                                 | 2%                     |                |
| Homework              |                                        |                                                 | A                      |                |
| Test<br>TOTAL         |                                        |                                                 |                        |                |
| Ö                     | 20 40 60                               | 80 10                                           |                        |                |
| F                     | Prin Eng III                           | 0 Missing Assignments                           | o                      | А              |
| ▼ 1 K<br>R            | Kim Gordon 🗈 🔽 Class Page<br>Room: 231 | Class Page                                      | Last Update: 6/25/2018 | 100%           |
| × 2 <sup>11</sup>     | ntermediate Acting                     | 0 Missing Assignments                           | 0                      | А              |
| Z D                   | oom: 409                               | Class Page                                      | Last Update: 7/28/2017 | 100%           |

Grade BookPage

3. Click a **Subject** or **Course Title** link. The Assignment View displays the assignments for the class. The Category Weighting graph shows the assignment type, current grade, and percentage of grade.

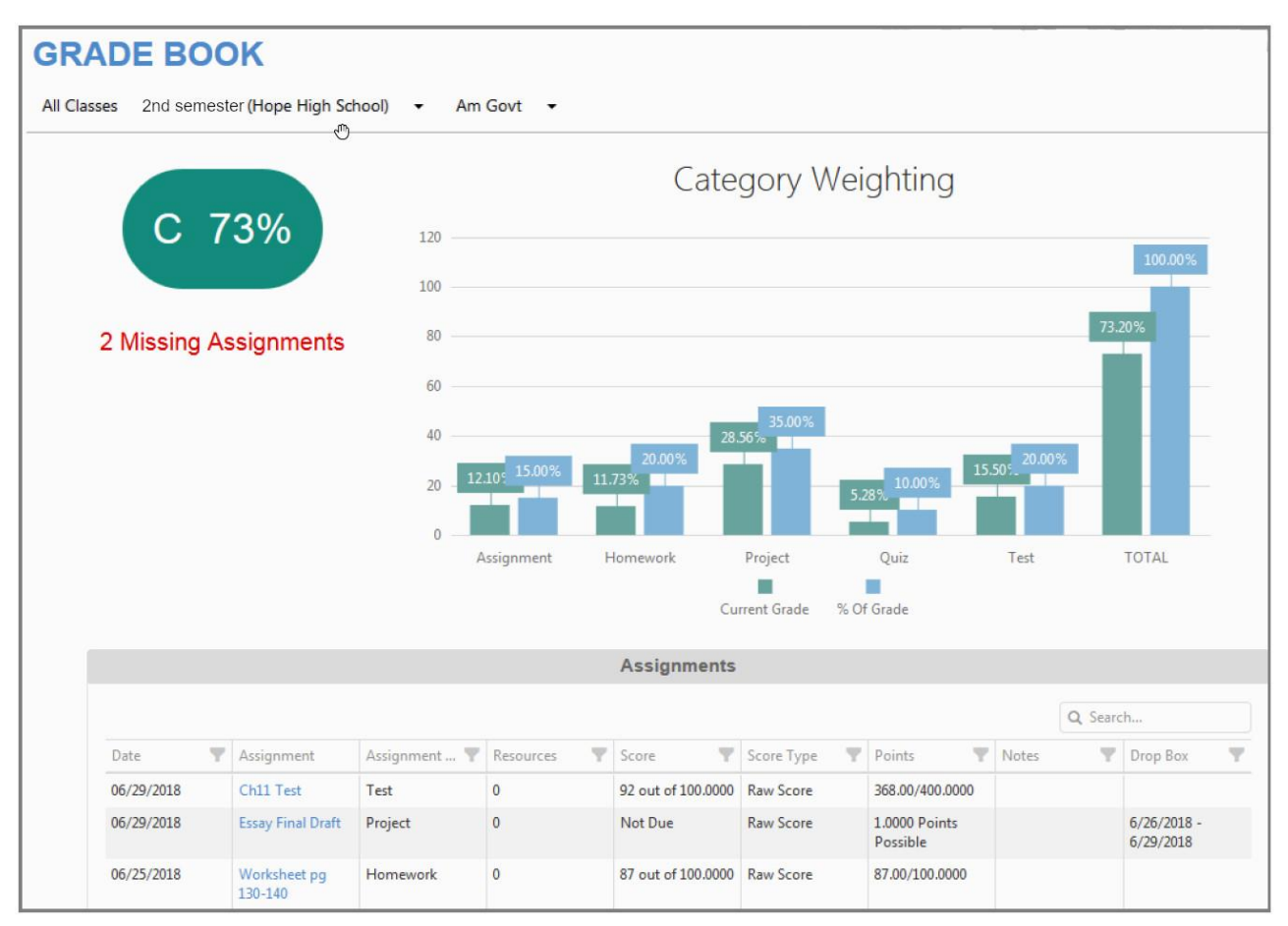

Grade BookPage

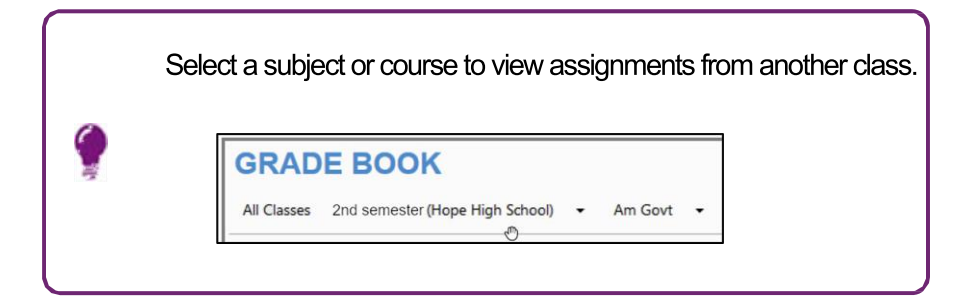

4. Select an assignment that has a date in the **Drop Box** column to upload documents to assignments.

|            |                      |           | 1                  | Assignment         | S          |                           |          |                          |
|------------|----------------------|-----------|--------------------|--------------------|------------|---------------------------|----------|--------------------------|
|            |                      |           |                    |                    |            |                           | Q Search |                          |
| Date 🔻     | Assignment           | Assignm 🔻 | Resources <b>T</b> | Score 🛛 🔻          | Score Ty 🔻 | Points <b>T</b>           | Notes    | Drop Box                 |
| 06/29/2018 | Ch11 Test            | Test      | 0                  | 92 out of 100.0000 | Raw Score  | 368.00/400                |          |                          |
| 06/29/2018 | Essay Final<br>Draft | Project   | 0                  | Not Due            | Raw Score  | 1.0000 Points<br>Possible |          | 6/26/2018 -<br>6/29/2018 |
| 06/25/2018 | Worksheet            | Homework  | 0                  | 87 out of          | Raw Score  | 87.00/100.0               |          |                          |

- Grade BookPage
- a. Select a location for the document.

Selecting *Google Drive* or *OneDrive* opens the appropriate application.

- b. Enter the credentials to authenticate, if requested.
- c. Select the document to upload to the dropbox.
- 5. Click an Assignment. The Assignment Detail screen displays.
  - Assignment Detail The summary displays the information for the assignment, including the **Course**, **Period**, and **Teacher**.
  - Standards-Standards associated with the assignment display in this section, if available. See Standards View.
  - Resources-Electronic files or links to a website display in this section, if available.
  - Digital Drop Box Electronic files posted for the assignment display in this section.

17

#### **Standards View**

Click **Standards View** to view standards aligned with the subject area. If your child's teacher uses standards grading, click here.

|                            | Standards                                                                                                    |      |      |                       |  |  |  |  |
|----------------------------|----------------------------------------------------------------------------------------------------|------|------|-----------------------|--|--|--|--|
| Subject                    | Standard                                                                                                    | Mark | Note | Performance Indicator |  |  |  |  |
| Reading<br>[expand<br>all] | 01 Alphabetize a series of words to the third letter.                                                                                                | 88   |      | 88.00 / 100.00        |  |  |  |  |
|                            | 02 Apply knowledge of basic syllabication rules when reading four- or five-syllable<br>written words (e.g., information, multiplication, pepperoni.) | 100  |      | 100.00 / 100.00       |  |  |  |  |
|                            | 04 Read common abbreviations (e.g., Wed., Sept.) fluently.                                                                                           | 75   |      | 75.00 / 100.00        |  |  |  |  |
|                            |                                                                                                    |      |      |                       |  |  |  |  |

Grade Book Page, Standards Summary

- Expand the standard information to see the details of the assignments and the progress towards meeting them.
- Click an assignment to view the Assignment Detail.

#### **Rubrics**

Any Grade Book scoring rubrics used display on the Grade Book Assignment Detail.

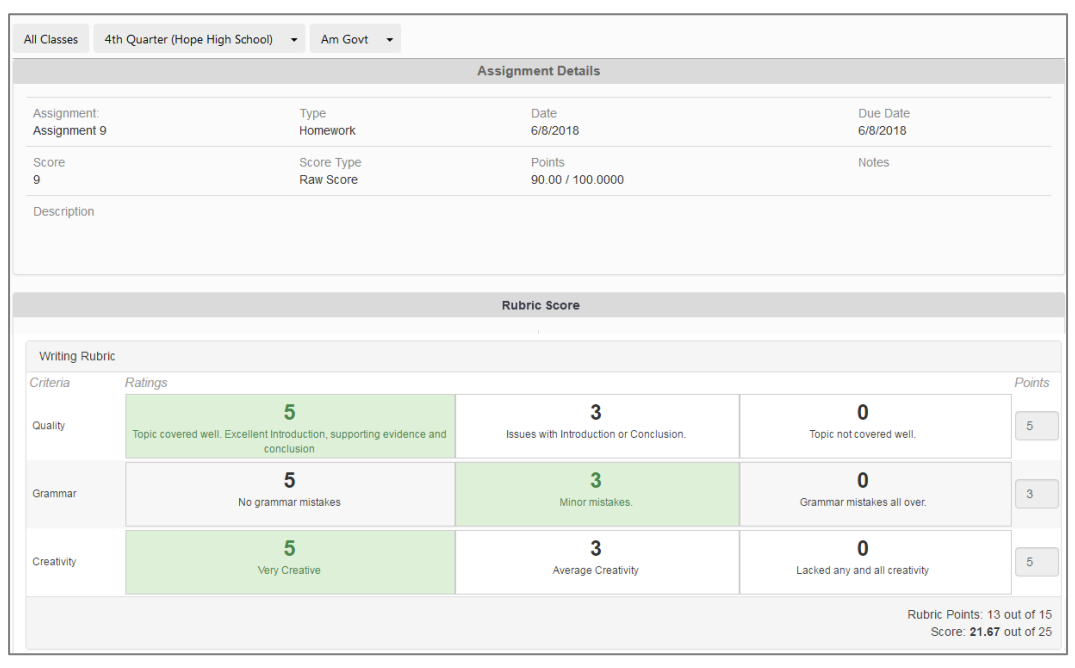

Grade Book Page, Grade Book Assignment Detail

# **Viewing Messages or Alerts**

#### Messages

Click **Messages** in the Navigation bar. This page displays important district/classroom messages and emails.

- The number of unread messages displays on the Navigation bar.
- Read messages display with an open envelope.
- Unread messages display with a closed envelope.
- Select the message to view the details.
- ClicktheXtoremoveamessage.

| Home<br>Messages | MESSAGES | i i        |                                                            |
|------------------|----------|------------|------------------------------------------------------------|
| Calendar         |          | Date       | Subject                                                    |
| Assessment       |          | 04/26/2018 | Survey: Jen Wonders: Jen Wonders:                          |
| Attendance       |          | 07/11/2017 | Survey: After School Locations: After<br>School Locations: |

Messages Page

If your district uses Online Registration, you receive a link through Messages before the school year to register your child. See *Synergy SIS – Online Registration with ParentVUE Account* document for more information.

### **Sending Emails to Teachers**

You can send email to teachers and staff by clicking the Email icon next to their name.

| CLASS SCHEDULE |                 |                                |                   |  |  |  |
|----------------|-----------------|--------------------------------|-------------------|--|--|--|
|                |                 |                                | Fall   Spring     |  |  |  |
|                | Student Schedul | e for Spring (11/25/2017 - 07/ | 06/2018)          |  |  |  |
| Period         | Course Title    | Room Name                      | Teacher           |  |  |  |
| 1              | Prin Eng I      | 224                            | Kathy Jackson 🗈 🔤 |  |  |  |
| 3              | Am Govt         | P-13                           | Jeffrey Davis 👔 🔤 |  |  |  |
| 5              | Beg Drawing     | 401                            | Gwen Gunn 🛛 🔁     |  |  |  |
| 7              | Cc-Am. Lit      | 230                            | Kathy Nunes 🔝 🔤   |  |  |  |

Class Schedule Page

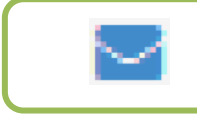

Click the envelope icon to email the teacher.

A message compose window opens in your designated email program, such as Microsoft Outlook.

### **Viewing the Calendar**

Click **Calendar** in the Navigation bar to open the student's calendar. This page displays the important details of the school day, such as graded and non-graded assignments for the selected student.

|           |        |                   | -0      |           |          |                                                                         | Calenda                                                                           |
|-----------|--------|-------------------|---------|-----------|----------|-------------------------------------------------------------------------|-----------------------------------------------------------------------------------|
| ALL       |        | ▼ :: ALL ▼ :: ALL |         |           | ▼        |                                                                         | 0                                                                                 |
| <u></u> 5 |        | < April 2018 - 3  |         |           |          |                                                                         |                                                                                   |
|           | Sunday | Monday            | Tuesday | Wednesday | Thursday | Friday                                                                  | Saturday                                                                          |
| Week      | 1      | 2                 | 3       | 4         | 5        | 8<br>Jackson, K Am<br>Govt(0) : The<br>Constitution Project<br>Score: - | 6                                                                                 |
| 4         | 8      | 9                 | 10      | 11        | 12       | 13                                                                      | 14                                                                                |
|           | 15     | 16                | 17      | 18        | 19       | 20                                                                      | 21                                                                                |
|           | 22     | 23                | 24      | 25        | 28       | 27                                                                      | 28<br>Jackson, K<br>Am<br>Govt(0) :<br>Am Govt<br>Quiz Hi<br>Chris -<br>Score: 75 |
|           | 29     | 30                | 1       | 2         | 3        | 4                                                                       | 5                                                                                 |

Calendar Page

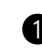

Use the options at the top of the calendar to filter the information displayed by Teacher/Class, Assignment Type, and whether the assignment is *Missing*, *Due*, or *Scoreless*.

Click the **Day**, **Week**, or **Monthly** icons to change the view. The calendar displays Monthly by default.

- The Weekly view lists all assignments for the week. To scroll forward or backward, click the arrows next to the name of the week.
- The Daily view lists all assignments for the day. To scroll forward or backward, click the arrows next to the name of the day.

Select the **Month** to view, or use the arrows to move forward or back through the calendar.

Clickthe Week iconto see the details for a specific week.

6 Click the icon in the top-left corner of the calendar to return to today's date.